| 主題分類 | 問題內容         | 現有問題回覆                                                                       |
|------|--------------|------------------------------------------------------------------------------|
| 系統簡介 | Turnitin 可以幫 | Turnitin 可以幫您的論文與各類電子資源(如:期刊、資料庫、電子書與                                        |
|      | 我做什麼事?       | 開放網域等)進行原創性比對,讓您在論文發表前可以再確認一次文                                               |
|      |              | 獻清單是否有遺漏,是否有過度引用之疑慮,提高論文的品質。                                                 |
| 系統簡介 | 目前有多少資源      | 比對資料庫含學生論文作業、公開網頁資訊、與 crossref.org 合作的期                                      |
|      | 在比對資料庫       | 刊出版品,詳細清單可至 Turnitin 官網 https://www.turnitin.com/下載查                         |
|      | 中?           | 看。                                                                           |
| 帳號申請 | 我要如何取得帳      | 1.系所管理者:請下載並填寫「帳號申請表」,向圖書館各學院承辦                                              |
|      | 號?           | 人提出申請。(請勾選"新增"或"人員異動")                                                       |
|      |              | 2.教師:請向系所管理者提出申請。                                                            |
|      |              | 3.學生:請向系所管理者詢問。                                                              |
| 帳號啟用 | 如果沒有收到帳      | (1)有可能被郵件系統誤判為垃圾信件,請先到垃圾信件夾查找;                                               |
|      | 號啟用通知信該      | (2)若垃圾信件夾沒有信件,請通知管理者或教師重新寄送通知信,或                                             |
|      | 怎麼辦?         | 是點選首頁[登錄],再點選[忘了你的密碼],輸入您當時申請的 e-mail                                        |
|      |              | 和姓氏,秘密安全問題請點選[忘了答案],系統即會將重設密碼的信件                                             |
|      |              | 寄至信箱,請在24小時內重設密碼;                                                            |
|      |              | (3)若上述方式仍沒收到,請跟單位的網管人員確認郵件系統是否有阻                                             |
|      |              | 擋來自 @turnitin.com 的信件,若有,請其開放權限。                                             |
|      | 如果我忘記密碼      | 請點選首頁[登錄],再點選[忘了你的密碼],輸入您申請 Turnitin 用的                                      |
|      | 或一直無法登入      | e-mail 和姓氏,之後輸入秘密安全問題答案,系統即會請您重新設定密                                          |
|      | 怎麼辦?         | 碼。若您忘記秘密安全問題答案,請點選[忘了答案],系統會將重設密                                             |
|      |              | 碼的提示信寄至您的信箱。請務必24小時內重設定密碼。                                                   |
| 上傳文稿 | 上傳文稿時,卻      | 請檢查上傳檔案格式和大小是否不符合規定:Turnitin 上傳文稿內容至                                         |
|      | 發現檔案一直無      | 少要有 20 字,檔案小於 40MB (或是約小於 200 萬字元),長度少於                                      |
|      | 法成功上傳,請      | 400頁,壓縮檔只支援*.zip,並且每個字與字之間距不可過大(例如:                                          |
|      | 問是什麼原因       | like this)。Turnitin 目前只支援如下檔案格式產生原創性報告:                                      |
|      | 呢?Turnitin 支 | Microsoft Word® (.doc / .docx)                                               |
|      | 援的檔案格式為      | OpenOffice Text (.odt)                                                       |
|      | 何?           | • Google Docs via Google Drive <sup>™</sup> (.gdoc files are NOT acceptable) |
|      |              | • WordPerfect® (.wpd)                                                        |
|      |              | PostScript (.ps/.eps)                                                        |
|      |              | Adobe® PDF                                                                   |
|      |              | • Microsoft PowerPoint® (.pptx, .ppt, .ppsx, and .pps)                       |
|      |              | • Microsoft Excel® (.xls and .xlsx)                                          |
|      |              | • HTML                                                                       |
|      |              | Rich text format (.rtf)                                                      |

|      |               | • Plain text (.txt)                                                      |
|------|---------------|--------------------------------------------------------------------------|
|      |               | Hangul Word Processor file (.hwp)                                        |
|      |               | 請注意,Turnitin 不支援如下檔案格式:                                                  |
|      |               | • Microsoft® Works (.wps) file types.                                    |
|      |               | • Apple Pages file types.                                                |
|      |               | • Spreadsheets created outside of Microsoft Excel (i.eods).              |
|      |               | • GDOC*** files (.gdoc) which are just links to online Google Document   |
|      |               | files, but don't actually contain text or the document's content. Google |
|      |               | Drive must be used to upload Google Docs.                                |
|      |               | 因此,若需要比對之檔案屬於不支援檔案格式,請您重新將內容儲存                                           |
|      |               | 並轉檔為 word 97-2003 或 TXT 或 RTF 檔案格式後(並選擇編碼是                               |
|      |               | UTF-8),再上傳到 Turnitin 進行原創性比對。                                            |
| 比對結果 | 很久沒有出現原       | (1)有可能網路延遲,需要重新整理瀏覽器頁面;(2)若內容長度超過百                                       |
|      | 創性比對的比例       | 頁,系統需較長時間去做比對,建議稍後再登入查看報告;(3)學生已                                         |
|      | 出來,請問是什       | 經超過三次上傳文章,須等24小時才會產生新報告;(4)檢查教師的作                                        |
|      | 麼原因呢?         | 業進階設定值是否有誤,若是,請更改正確選項,如:在[為學生繳交                                          |
|      |               | 文件產生相似報告]處誤選為[截止日],表示截止日才產生報告。                                           |
|      | 比對相似度高達       | 請教師檢視作業設定,是否將文稿設定成標準儲存模式 (系統把提交                                          |
|      | 90%以上怎麼辦?     | 的文稿複製到 Turnitin 的比對資料庫中),如是,則可以比對結果報告                                    |
|      |               | 排除特定相似來源,則可降低相似度。                                                        |
|      | 若教師將文稿設       | 不會!若比對來源是 Turnitin 收錄的學生作業時,系統並不會將比對資                                    |
|      | 定成標準儲存模       | 料庫的文章全文顯示出來,只會顯示所屬機構,比對者若要看到全文                                           |
|      | 式 (系統把提交      | 內容,需發送[查看這個文稿的請求],原文作者的課程教師將收到                                           |
|      | 的文稿複製到        | Turnitin 通知,若作者同意,其將與您聯繫。                                                |
|      | Turnitin 的比對  |                                                                          |
|      | 資料庫中),別人      |                                                                          |
|      | 會不會看到我寫       |                                                                          |
|      | 的論文全文?        |                                                                          |
| 刪除文稿 | 如何刪除已儲存       | 若要將已儲存到 Turnitin 資料庫的文稿刪除,請聯絡各學院的學科館                                     |
|      | 到 Turnitin 資料 | 員,圖書館將發信請系統原廠進行刪除。作業時間約2-3個工作天。                                          |
|      | 庫的文稿?         |                                                                          |